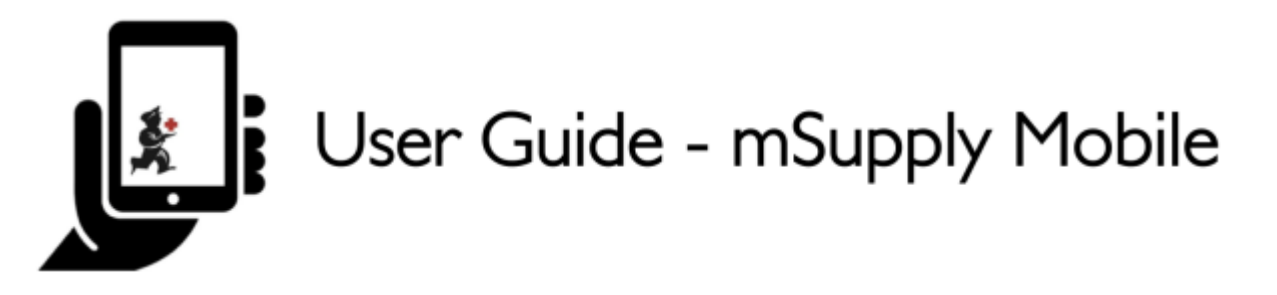

## Faturas de fornecedores - Retornando estoque

Se você tiver algum problema com o estoque fornecido e precisar retornar algo, você poderá fazer um retorno de uma **Fatura de fornecedor** (*Supplier Invoice*)

Para usar essa ferramenta, a opção **módulo de crédito com fornecedor** (*supplier credit module*) deverá estar habilitada na aba de **Preferências** (*preferences*) do seu local.

Vamos ver em detalhes cada passo...

#### **Clique em Faturas de fornecedores**

|           | <b>*</b> "                                 | Supply | SYNC EMABLED 🛛 📥 🛱 🔊                                 |
|-----------|--------------------------------------------|--------|------------------------------------------------------|
|           | Customer Invoices<br>Customer Requisitions |        | 4<br>Supplier Invoices<br>4<br>Supplier Requisitions |
|           | Current Stock<br>7<br>Stocktake            |        | Dispensary<br>Dashboard<br>Cash Register             |
| U LOG OUT |                                            |        | 🔅 SETTINGS                                           |

Uma lista de faturas de fornecedores será apresentada. Clique na aba (em destaque) para ver as faturas **Arquivados** (*Past*). Você somente poderá retornar itens de faturas que já tenham sido **finalizadas** (*finalised*)

| < Supplier Invoices       |                                    | 🛃 mSupp         | У                | SYNC ENABLED 🌑 🚍                                                   |            |  |
|---------------------------|------------------------------------|-----------------|------------------|--------------------------------------------------------------------|------------|--|
| Current<br>Q Search by in | Past<br>nvoice number              |                 |                  | N                                                                  | ew Invoice |  |
| INVOICE<br>NUMBER *       | SUPPLIER \$                        | ENTERED DATE \$ | туре 🗘           | COMMENT                                                            | REMOVE     |  |
| 1875                      | District Sanitaire de Yamoussoukro | 11 Feb 2020     | Supplier credit  |                                                                    | 0          |  |
| 45                        | District Sanitaire de Yamoussoukro | 10 Mar 2020     | Supplier credit  |                                                                    | $\oslash$  |  |
| 42                        | District Sanitaire de Yamoussoukro | 29 Jan 2020     | Supplier credit  | Retour crée à partir de la facture fournisseur 36                  | $\oslash$  |  |
| 36                        | District Sanitaire de Yamoussoukro | 28 Jan 2020     | Supplier invoice | Transfert de stock (Facture de l'historique du<br>stock du client) | $\oslash$  |  |
| 24                        | District Sanitaire de Yamoussoukro | 11 Oct 2019     | Supplier invoice | Stock transfer (Facture de l'historique du stock<br>du client)     | $\oslash$  |  |
| 23                        | District Sanitaire de Yamoussoukro | 10 Oct 2019     | Supplier invoice | Stock transfer (Facture de l'historique du stock du client)        | Ø          |  |
| 22                        | District Sanitaire de Yamoussoukro | 8 Oct 2019      | Supplier invoice | Stock transfer (DOTATION ARV)                                      | $\oslash$  |  |
| 20                        | District Sanitaire de Yamoussoukro | 11 Sep 2019     | Supplier invoice | Stock transfer (RECOUVRABLE)                                       | $\oslash$  |  |
| 19                        | District Sanitaire de Yamoussoukro | 11 Sep 2019     | Supplier invoice | Stock transfer (DOTATION GTC)                                      | $\oslash$  |  |
| 18                        | District Sanitaire de Yamoussoukro | 11 Sep 2019     | Supplier invoice | Stock transfer (DOTATION ARV)                                      | $\oslash$  |  |
| 17                        | District Sanitaire de Yamoussoukro | 11 Sep 2019     | Supplier invoice | Stock transfer (MEDICAMENTS ET<br>INTRANTS_PNLP)                   | $\oslash$  |  |
| 15                        | District Sanitaire de Yamoussoukro | 8 Aug 2019      | Supplier invoice | Stock transfer (MEDICAMENTS ET INTRANTS)                           | $\oslash$  |  |

### Clique na Fatura de fornecedor do pedido que foi recebido

A janela de Fatura de fornecedor (Supplier Invoice) será aberta.

Se houver estoque neste pedido que possa ser retornado, então o botão que normalmente serve para adicionar itens é renomeada para **Novo Crédito com fornecedor** (*New supplier credit*) servindo para retornar itens.

Clique em Novo Crédito com fornecedor (New supplier credit) para iniciar o processo.

| 25/07/21 20:45                              | 3/4                                         |                           |                                                                                                    |             | Faturas | s de fornecedore          | es - Retornan | do estoc     |
|---------------------------------------------|---------------------------------------------|---------------------------|----------------------------------------------------------------------------------------------------|-------------|---------|---------------------------|---------------|--------------|
| Invoice 36                                  | 🐒 mSupply 💦                                 |                           |                                                                                                    |             |         | ALISED. CANNOT BE I       | edited        |              |
| Entry Date:<br>Confirm Date:<br>Q Search by | 28/1/2020<br>29/1/2020<br>item name         | Suppli<br>Their I<br>Comm | pplier: District Sanitaire de Yamoussouk<br>eir Ref: Date envoi CF: 7<br>mment: Transfert de stock (Facture de l'h |             |         | 1.<br>New supplier credit |               |              |
| ITEM CODE                                   | ITEM NAME                                   | •                         | BATCH NAME                                                                                                    | QUANTITY \$ | EXPIRY  | COST PRICE                | SELL PRICE    | REMOVE       |
| AM18032-0                                   | ACIDE FOLIQUE 5 MG CP                       |                           | H009                                                                                                    | 30          | 11/2021 | 9.00                      | 10.00         | $^{\oslash}$ |
| AM01043                                     | AMOXICILLINE + AC CLAV<br>200MG             | ULANIQUE 1G/              | DB8024                                                                                                    | 2           | 03/2020 | 1,000.00                  | 1,000.00      | $\otimes$    |
| AM01025                                     | AMOXICILLINE + AC. CLAV<br>500 / 62.5 MG CP | ULANIQUE                  | 18361002                                                                                                    | 10          | 03/2020 | 136.00                    | 150.00        | $^{\oslash}$ |
| AM01025                                     | AMOXICILLINE + AC. CLAV<br>500 / 62.5 MG CP | ULANIQUE                  | 18361003                                                                                                    | 90          | 01/2020 | 119.00                    | 131.25        | $^{\odot}$   |
| AM01030-0                                   | AMOXICILLINE 250 MG PDI<br>FL/60 ML         | RE SUSP BUV               | 18013                                                                                                    | 25          | 09/2020 | 455.00                    | 500.00        | $^{\oslash}$ |
| AM01020                                     | AMOXICILLINE 500 MG GEI                     | LULE                      | 1902047                                                                                                    | 400         | 01/2022 | 45.00                     | 45.00         | $\oslash$    |
| AM15010                                     | ANTI-ACIDE SCH 15 ML                        |                           | 225                                                                                                    | 100         | 10/2021 | 91.00                     | 100.00        | $\oslash$    |
| AM01471                                     | CEFTRIAXONE 1 G PDRE SU                     | ISP INJ FL                | 150118                                                                                                    | 50          | 12/2020 | 545.00                    | 600.00        | $\oslash$    |
| AM01484                                     | CIPROFLOXACINE 500 MG                       | CP                        | H024                                                                                                    | 200         | 06/2022 | 36.00                     | 40.00         | $^{\oslash}$ |
| AM01190                                     | ERYTHROMYCINE 500 MG                        | CP                        | 000328                                                                                                    | 150         | 04/2021 | 55.00                     | 60.00         | $\oslash$    |
| BM18026-0                                   | FER III FL/150ML                            |                           | NONE                                                                                                    | 30          | N/A     | 545.00                    | 600.00        | $\oslash$    |

#### Insira a quantidade para ser retornada

Insira a quantidade para cada item que você gostaria de retornar. Você não vai precisar retornar todos os itens nem a quantidade total de determinado item.

Selecione a **categoria de crédito com fornecedor** (*supplier credit category*) da lista no canto superior direito do ecrã.

|                                   | Supplier cre                           | dit for supplier invoi | ce 36 to District Sani | taire de Ya | ×                 |
|-----------------------------------|----------------------------------------|------------------------|------------------------|-------------|-------------------|
| Select a supplier credit category | *                                      |                        |                        | 2.          | )                 |
| CODE DE<br>L'ARTICLE              | NOM DE L'ARTICLE 🗘                     | EXPIRATION \$          | NUMERO DU LOT          | QUANTITÉ ‡  | QTÉ À RETOURNER ♀ |
| AM01020                           | AMOXICILLINE 500 MG<br>GELULE          | N/A                    |                        | 0           | 0                 |
| BM18036-0                         | FER III + ACIDE FOLIQUE<br>CAPSULE     | 1 Jan 2021             | C34903                 | 798         | 1                 |
| AM21140-0                         | RINGER LACTATE 500 ML<br>SOL INJ UNITE | 1 Aug 2022             | 19217C01               | 8           | 0                 |
| BM18026-0                         | FER III FL/150ML                       | N/A                    | NONE                   | 30          | 0                 |
| AM21060-0                         | GLUCOSE 5 % 250 ML SOL<br>INJ UNITE    | N/A                    | NONE                   | 10          | 0                 |
| AM18032-0                         | ACIDE FOLIQUE 5 MG CP                  | 1 Nov 2021             | H009                   | 30          | o                 |
|                                   |                                        |                        |                        |             | 3.<br>Confirm     |

Clique em **Confirmar** (*Confirm*) por fim quando estiver terminado.

# Você poderá ver então um novo **Crédito com fornecedor** (*Supplier Credit*) na lista de Faturas de fornecedores (*supplier invoices*).

| <ul> <li>Supplier Invoid</li> </ul> | Supplier Invoices                  |                 | ly               | SYNC ENABLE                                                        | o ● = ୬     |
|-------------------------------------|------------------------------------|-----------------|------------------|--------------------------------------------------------------------|-------------|
| Current<br>Q Search by in           | Past<br>nvoice number              |                 |                  |                                                                    | New Invoice |
| INVOICE<br>NUMBER *                 | SUPPLIER \$                        | ENTERED DATE \$ | ТҮРЕ \$          | COMMENT                                                            | REMOVE      |
| 1875                                | District Sanitaire de Yamoussoukro | 11 Feb 2020     | Supplier credit  |                                                                    | 0           |
| 46                                  | District Sanitaire de Yamoussoukro | 10 Mar 2020     | Supplier credit  |                                                                    | 0           |
| 45                                  | District Sanitaire de Yamoussoukro | 10 Mar 2020     | Supplier credit  |                                                                    | 0           |
| 42                                  | District Sanitaire de Yamoussoukro | 29 Jan 2020     | Supplier credit  | Retour crée à partir de la facture fournisseur 36                  | 0           |
| 36                                  | District Sanitaire de Yamoussoukro | 28 Jan 2020     | Supplier invoice | Transfert de stock (Facture de l'historique du<br>stock du client) | $\oslash$   |
| 24                                  | District Sanitaire de Yamoussoukro | 11 Oct 2019     | Supplier invoice | Stock transfer (Facture de l'historique du stock du client)        | 0           |
| 23                                  | District Sanitaire de Yamoussoukro | 10 Oct 2019     | Supplier invoice | Stock transfer (Facture de l'historique du stock du client)        | 0           |
| 22                                  | District Sanitaire de Yamoussoukro | 8 Oct 2019      | Supplier invoice | Stock transfer (DOTATION ARV)                                      | 0           |
| 20                                  | District Sanitaire de Yamoussoukro | 11 Sep 2019     | Supplier invoice | Stock transfer (RECOUVRABLE)                                       | 0           |
| 19                                  | District Sanitaire de Yamoussoukro | 11 Sep 2019     | Supplier invoice | Stock transfer (DOTATION GTC)                                      | $\oslash$   |
| 18                                  | District Sanitaire de Yamoussoukro | 11 Sep 2019     | Supplier invoice | Stock transfer (DOTATION ARV)                                      | $\oslash$   |
| 17                                  | District Sanitaire de Yamoussoukro | 11 Sep 2019     | Supplier invoice | Stock transfer (MEDICAMENTS ET<br>INTRANTS_PNLP)                   | $\oslash$   |

Anterior: Faturas de fornecedores | | Próximo: Estoque Atual

From: https://wiki.msupply.foundation/ - mSupply Foundation Documentation

Permanent link: https://wiki.msupply.foundation/pt:mobile:user\_guide:supplier\_invoices\_returns

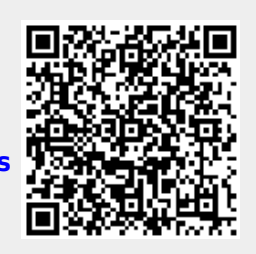

Last update: 2020/03/12 20:45